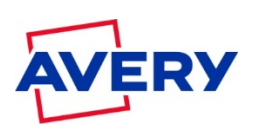

# **Avery Consumer Help**

How to Create a Mail Merge

### Step 1:

Visit averyproducts.com.au/print or avery.co.nz/print

On the Avery Design & Print Online screen, click on Start button or Enter Your Product Number or Avery software code. (You'll see this on your Avery pack). We recommend you sign up to an account so you can save your designs online.

| And the programmer and |                                                 | - Care 11 |
|------------------------|-------------------------------------------------|-----------|
|                        | Design & Print                                  |           |
|                        | Sign Up Sign In                                 |           |
|                        | Ooks Search: Enter Your Avery Product Souther Q |           |
|                        |                                                 |           |
|                        | Gun a Javed Present                             |           |
|                        |                                                 |           |
|                        | Use only Avery products for guaranteed results  |           |

Choose the product you are using.

| WERY   Despe Liter Under |                 | (1640)                                                                                                    | O Channe Produ    | • Onescherge                   | 0 | Rose Gar | Omi                   |
|--------------------------|-----------------|----------------------------------------------------------------------------------------------------|-------------------|--------------------------------|---|----------|-----------------------|
| No. 1                    | Data Search Q   | 1710                                                                                                    |                   |                                |   |          | 13 Products are abave |
|                          | Podict Runker 1 | Protect 1                                                                                                    | Date (m)          | Product Description 1          |   | Color 1  | 3/2                   |
|                          | L7163           | Laber                                                                                                    | 98,7 + 98,7       | Address Labers                 |   | . Vition | Searces >             |
|                          | L7163B          | (ate)                                                                                                    | 85,1 = 35,1       | Address Labers                 |   | ilor     |                       |
|                          | L7163G          | Later                                                                                                    | $01,1\times 22,1$ | Address Latens                 |   | Oren     |                       |
|                          | L7163R          | Labar                                                                                                    | 98,1 × 98,1       | Address Labors                 |   | Fluet    |                       |
|                          | L7163Y          | Label                                                                                                    | 88,1 × 38,1       | Address Labers                 |   | Yellow   |                       |
|                          | L7163CL         | Later                                                                                                    | 88,1 + 38,1       | Well White Colour Laser Labels |   | Wite     |                       |
|                          |                 | and the second second s |                   |                                |   |          |                       |

#### Step 2:

You will be on the "Select Design" screen. You may see pre-designed templates and blank templates. Select the one you would like to use. All categories are on the left hand side.

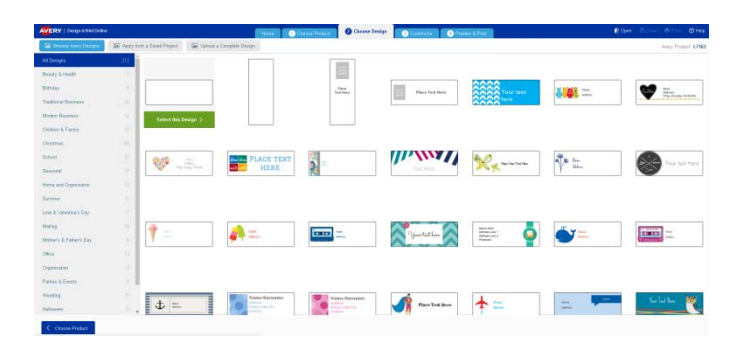

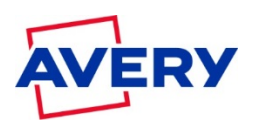

#### Step 3:

Click on "Import Data" on the left hand side and then select the "Import data" button.

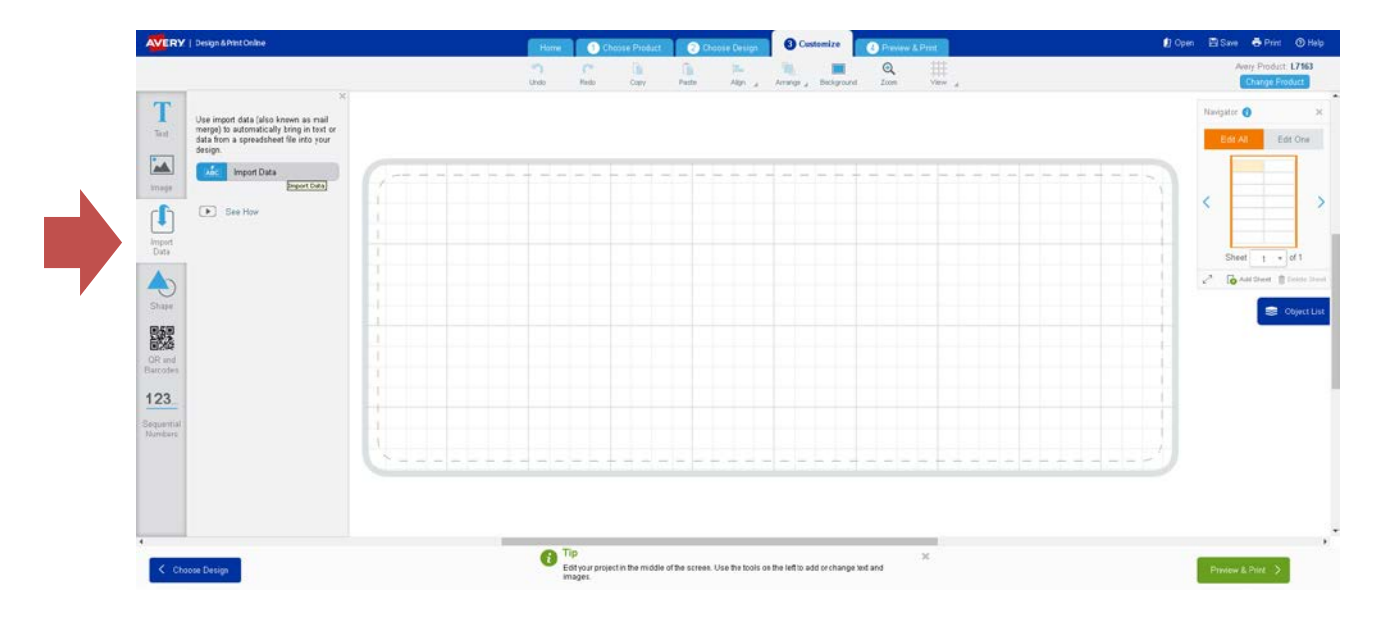

### Step 5:

Click on Browse and navigate to the data source file that contains the information to be merged into your labels. Acceptable file types are xls, xlsx, csv files.

## Step 6:

If you have a row of headings in your data (like First Name, Surname, Street Address etc), ensure the Use first row as headings is ticked. You will be able to scroll through your data and de-select entries. When you have finished selecting or de-selecting entries, click Next.

| 1 Select File > 2 Confirm List > 3 Arrange Fields > 4 Finish > |                                     |          |                     |                 |        |  |  |
|----------------------------------------------------------------|-------------------------------------|----------|---------------------|-----------------|--------|--|--|
| Choos                                                          | Choose the fields you want to merge |          |                     |                 |        |  |  |
| Un-check this box if you don't want to print the first row.    |                                     |          |                     |                 |        |  |  |
| #                                                              | SelectAll                           |          | <ul><li>✓</li></ul> | ✓               | Î      |  |  |
| L <b>→</b> 1                                                   |                                     | Name     | Address             | Address2        |        |  |  |
| 2                                                              | ~                                   | Mr Smith | 68 Bogan Street     | Happyville 2222 |        |  |  |
| з                                                              | ~                                   | Mr Black | 69 Bogan Street     | Happyville 2223 |        |  |  |
| 4                                                              | ~                                   | Mr White | 70 Bogan Street     | Happyville 2224 |        |  |  |
| 5                                                              | ~                                   | Mr Happy | 71 Bogan Street     | Happyville 2225 |        |  |  |
| 6                                                              | ~                                   | Mr Sun   | 72 Bogan Street     | Happyville 2226 |        |  |  |
| 7                                                              | ~                                   | Mr Shade | 73 Bogan Street     | Happyville 2227 | -      |  |  |
|                                                                |                                     |          | Ca                  | ncel < Back     | Next > |  |  |

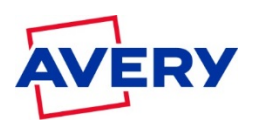

## Step 7:

On the Mail Merge – Arrange Fields screen, drag and drop fields to the appropriate position. Design & Print Online will add a space between fields for you. You can add commas, line spaces and other text between fields. When you've finished, click on Next.

| anabie nerao. |                   |                                               | Arrange fields:                                |  |  |
|---------------|-------------------|-----------------------------------------------|------------------------------------------------|--|--|
| Vame          | $\Leftrightarrow$ |                                               | Mr Smith<br>68 Bogan Street<br>Happyville 2222 |  |  |
| Address       | $\Leftrightarrow$ | Drag & Drop!                                  |                                                |  |  |
| Address2      | ⇔                 | spaces and other text<br>between fields here. |                                                |  |  |
|               |                   |                                               |                                                |  |  |
|               |                   |                                               |                                                |  |  |
|               |                   |                                               |                                                |  |  |

Step 8: Click on Finish when you are done.

| nish Mali Merge                                                                                                    | Change Mall Merge                                                                                                    |
|----------------------------------------------------------------------------------------------------|----------------------------------------------------------------------------------------------------|
| The second second secon | es.                                                                                                    |
| Then wetch to Edit Coa to chung<br>individual Idade or parts<br>Coa Coa Coa Coa Coa Coa Coa Coa Coa Coa                                                                                                    | e<br>If you are having truble with your mail<br>merge data, it's best to fix you<br>spreadsheet and then merge again. |

### Step 9:

Your mail merge information will now appear on each label. You can now format your labels. When you are finished your design, click Preview & Print at the top or bottom of your screen.

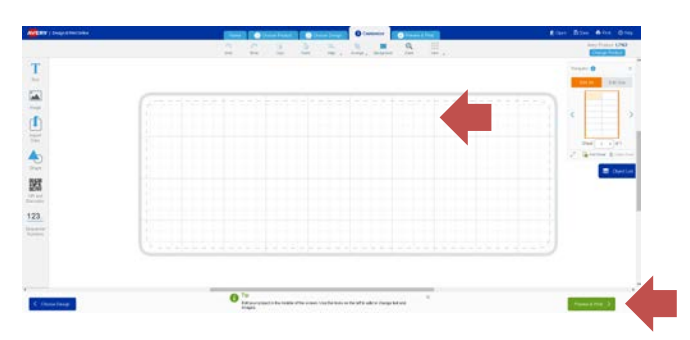

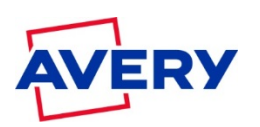

### Step 10:

Press the green "Print" button

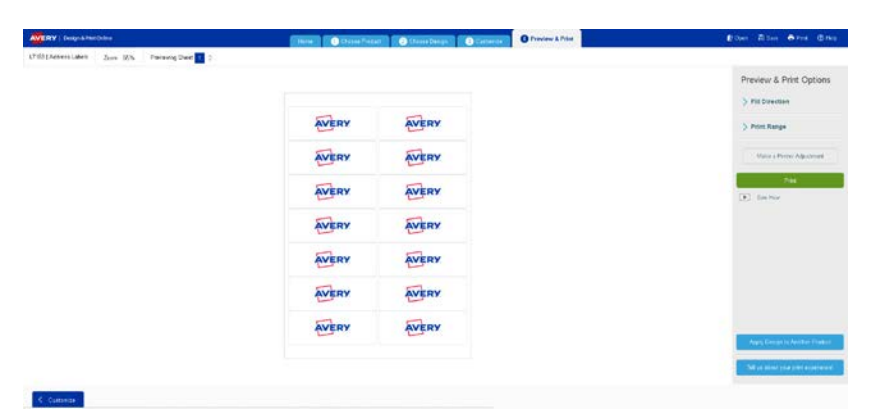

Design & Print Online will create an Adobe® Acrobat® PDF version of your project. You will then be given the option to either download the PDF or Open the PDF. If you choose download, the file will go to your "Downloads" folder.

Print from Adobe Reader® as normal. Ensure Page Scaling is set to Actual Size and your page settings are A4

| Print                                                   |           |                     | X             |
|---------------------------------------------------------|-----------|---------------------|---------------|
| Printer: Canon MB5100 series Printer   Properties Advan | nced      |                     | <u>Help</u> ⑦ |
| Copies: 1 Print in grayscale (bla                       | ack and w | hite)               |               |
| Pages to Print                                          | Comm      | nents & Forms       |               |
| ● All                                                   | Docu      | iment and Markups   | •             |
| C Current page                                          | Sui       | mmarize Comments    |               |
| More Ontions                                            | Docur     | ment: 8.3 × 11.7in  |               |
|                                                         |           | 8.27 × 11.69 Inches |               |
| Page Sizing & Handling ①                                |           |                     |               |
| Size Poster Multiple Booklet                            |           | AVERY               | AVERY         |
| © Fit                                                   |           | -                   | _             |
| Actual size                                             |           | AVERY               | AVERY         |
| Shrink oversized pages                                  |           | AVERY               | AVERY         |
| C Custom Scale: 100 %                                   |           |                     |               |
| Choose paper source by PDF page size                    |           | AVERY               | AVERY         |
| Print on both sides of paper                            |           | AVERY               | AVERY         |
| Orientation:                                            |           | AVERY               | AVERY         |
| O Auto portrait/landscape                               |           |                     | -             |
| Portrait                                                |           | AVERY               | AVERY         |
| C Landscape                                             |           |                     |               |
|                                                         | <         | J                   | >             |
|                                                         |           | Page 1 of 2         |               |
| Page Setup                                              |           | Print               | Cancel        |